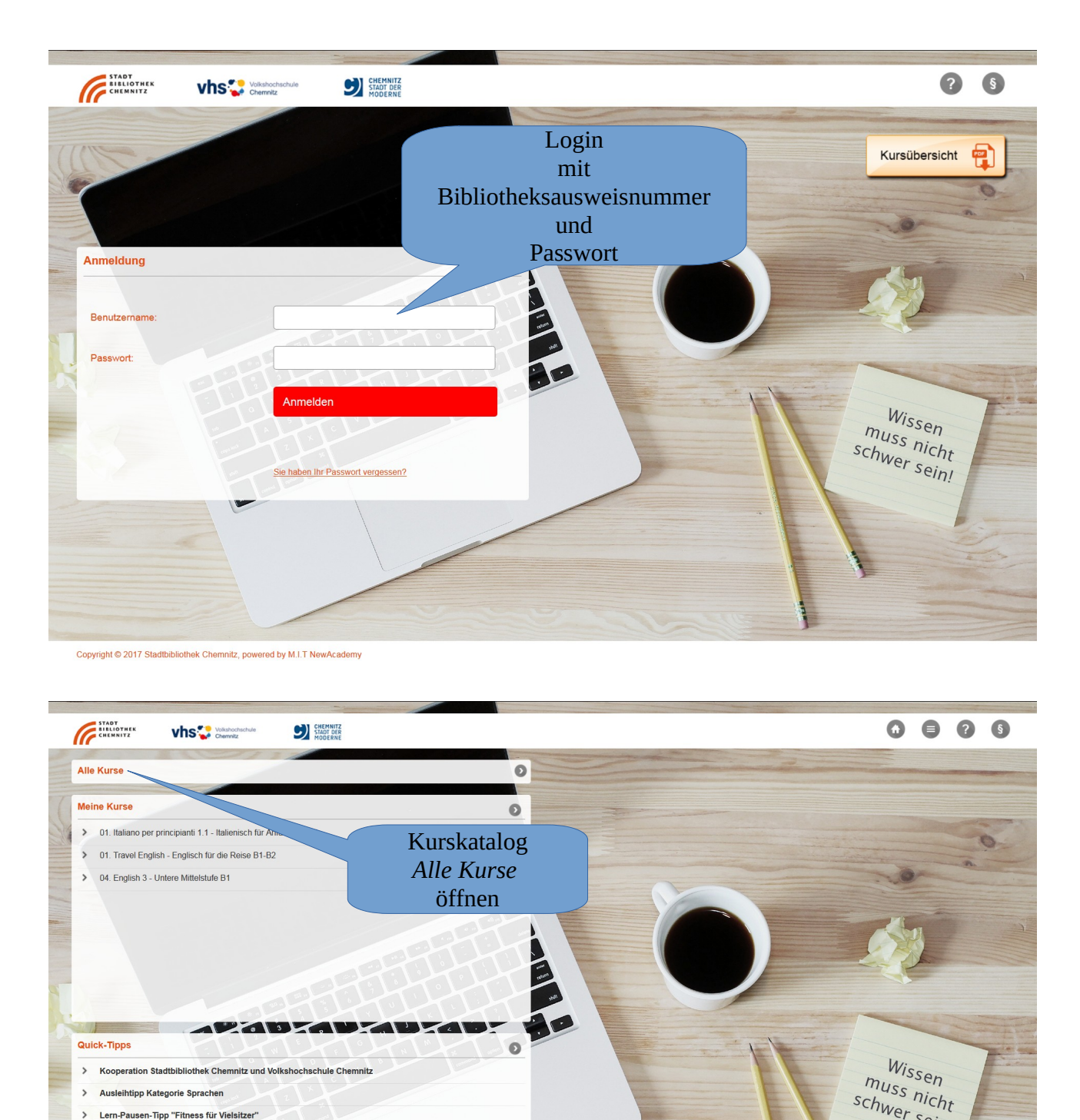

schwer sein!

## LinkedIN-Learning: Zugang via E-Learning

Ausleihtipp Kategorie Sprachen

> Lern-Pausen-Tipp "Fitness für Vielsitzer"

Copyright © 2017 Stadtbibliothek Chemnitz, powered by M.I.T NewAc

>

### Auswahl aus Kurskatalog "Alle Kurse"

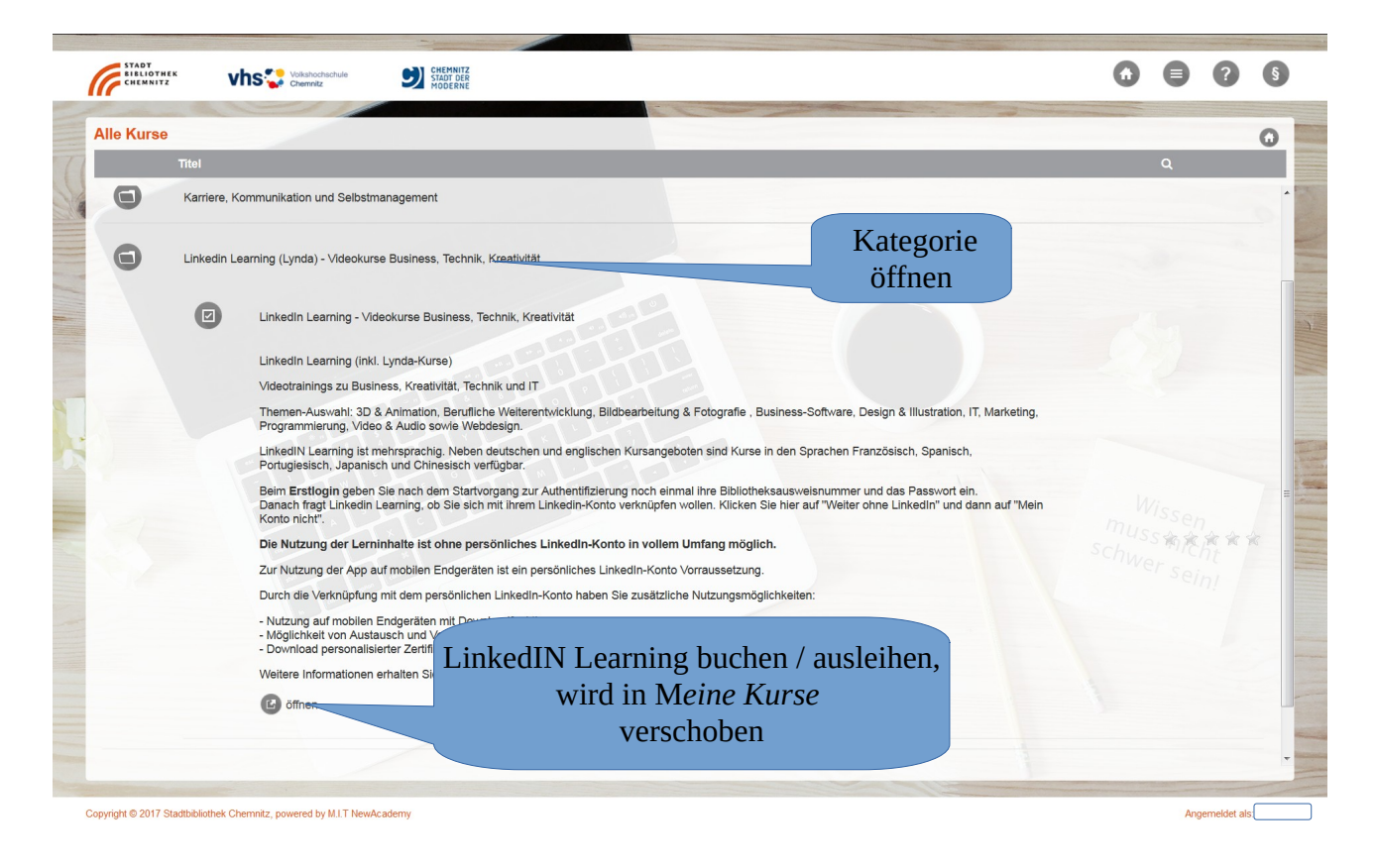

### LinkedIN Learning starten / stornieren über "Meine Kurse"

| Meine Ku   | rse                                                                                                    |   |       |        |
|------------|----------------------------------------------------------------------------------------------------|---|-------|--------|
| 71         | Titel                                                                                                    |   |       |        |
|            | 04. English 3 - Untere Mittelstufe B1                                                                                                    |   |       | ,      |
|            | 07. English Grammar Tutorial B1-B2                                                                                                    |   |       | 1      |
|            | Linkedin Learning - Videokurse Business, Technik, Kreativität                                                                                                    |   |       | 1      |
|            | Linkedin Learning (inkl. Lynda-Kurse)                                                                                                    |   | * * * | k 40 4 |
|            | Videotrainings zu Business, Kreativität, Technik und IT                                                                                                    |   |       |        |
| -          | Themen-Auswahi: 3D & Animation, Berufliche Weiterentwicklung, Bildbearbeitung & Fotografie , Business-Software, Design & Illustration, IT, Marketing, Programmierung, Video & Audio sowie Webdesign.                                                                                                    | > |       |        |
|            | LinkediN Learning ist mehrsprachig. Neben deutschen und englischen Kursangeboten sind Kurse in den Sprachen Französisch, Spanisch, Portugiesisch, Japanisch und<br>Chlinesisch verfügbar.                                                                                                    |   |       |        |
|            | Beim Erstlogin geben Sie nach dem Startvorgang zur Authentifizierung noch einmal ihre Bibliotheksausweisnummer und das Passwort ein.<br>Danach fragt Linkedin Learning, ob Sie sich mit ihrem Linkedin-Konto verknüpfen wollen. Klicken Sie hier auf "Weiter ohne Linkedin" und dann auf "Mein Konto nicht". |   |       |        |
| <b>D</b> 1 | Die Nutzung der Lerninhalte ist ohne persönliches Linkedin-Konto in vollem Umfang möglich.                                                                                                    |   |       |        |
| n = Portal | Zur Nutzung der App auf mobilen Endgeräten ist ein persönliches Linkedin-Konto Vorraussetzung.                                                                                                    |   |       |        |
| n neuem    | Durch die Verknüpfung mit dem persönlichen Linkedin-Konto haben Sie zusätzliche Nutzungsmöglichkeiten:                                                                                                    |   |       |        |
| geöffnet   | - Nutzung auf mobilen Endgeräten mit Downloadfunktion     - Moğlichkeit von Austausch und Vernetzung mit anderen Nutzern     - Download personalisierter Zertlifkate.                                                                                                    |   |       |        |
|            | Weitere Informationen erhalten Sie bei der Erst-Anmeldung auf dem Linkedin-Learning-Portal.                                                                                                    |   |       |        |
|            | starten 👷 stornieren Stornieren =                                                                                                    |   |       |        |
|            | antforman aug                                                                                                    |   |       |        |
|            | Windows 10 Umsteiger                                                                                                    |   |       | 1      |
|            |                                                                                                    |   |       |        |

| STADTBIBLIOTHEK CHEMN | ITZ                      |
|-----------------------|--------------------------|
| LOg III               |                          |
| Username or email     |                          |
| 17618016              | Bibliotheksausweisnummer |
| Password              | und<br>Passwort eingeben |
| ••••••                |                          |
| Log In                |                          |
| New user? Register    |                          |
|                       |                          |

## Überblick Startseite nach dem Login:

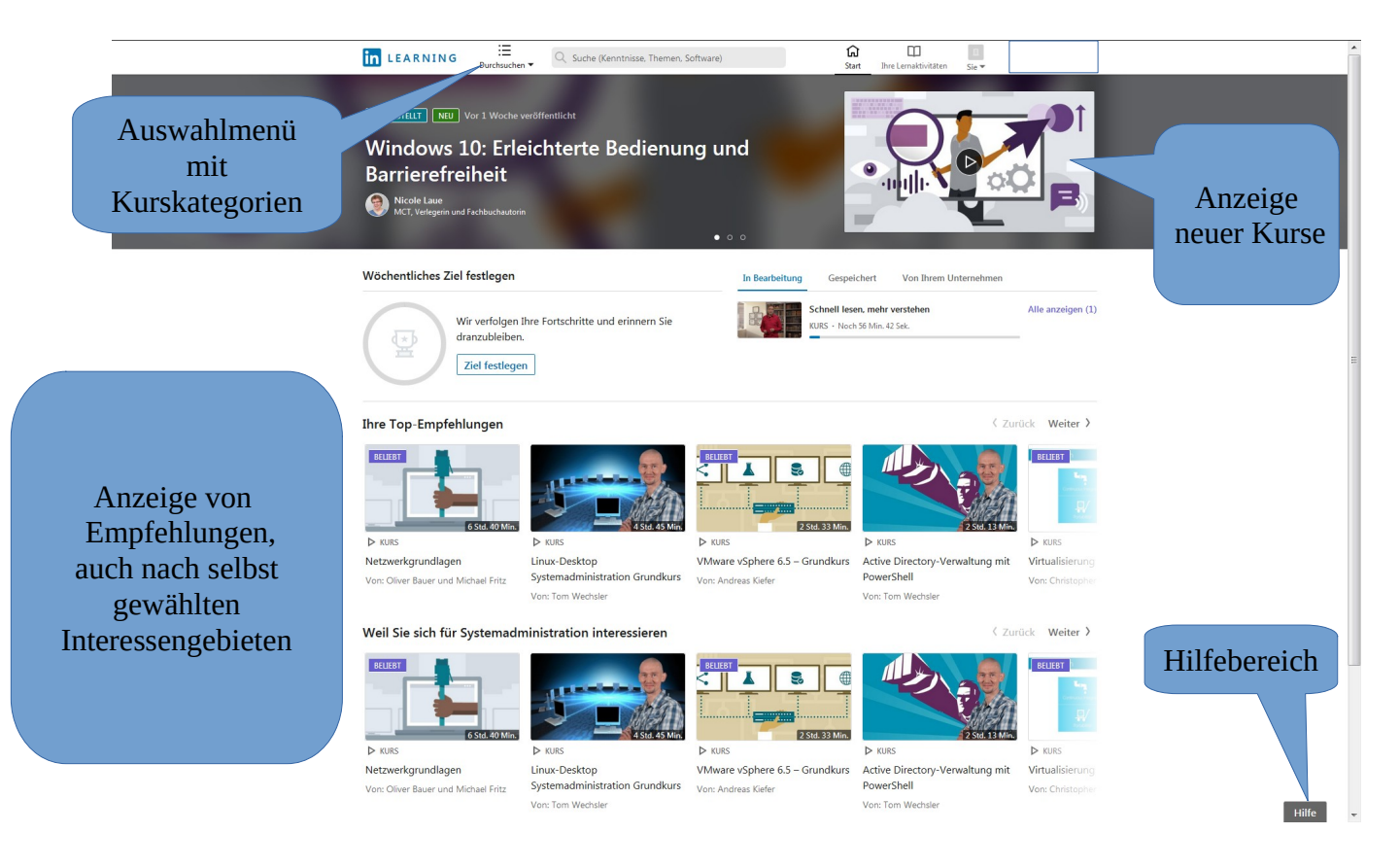

### Menü und Suchfunktion

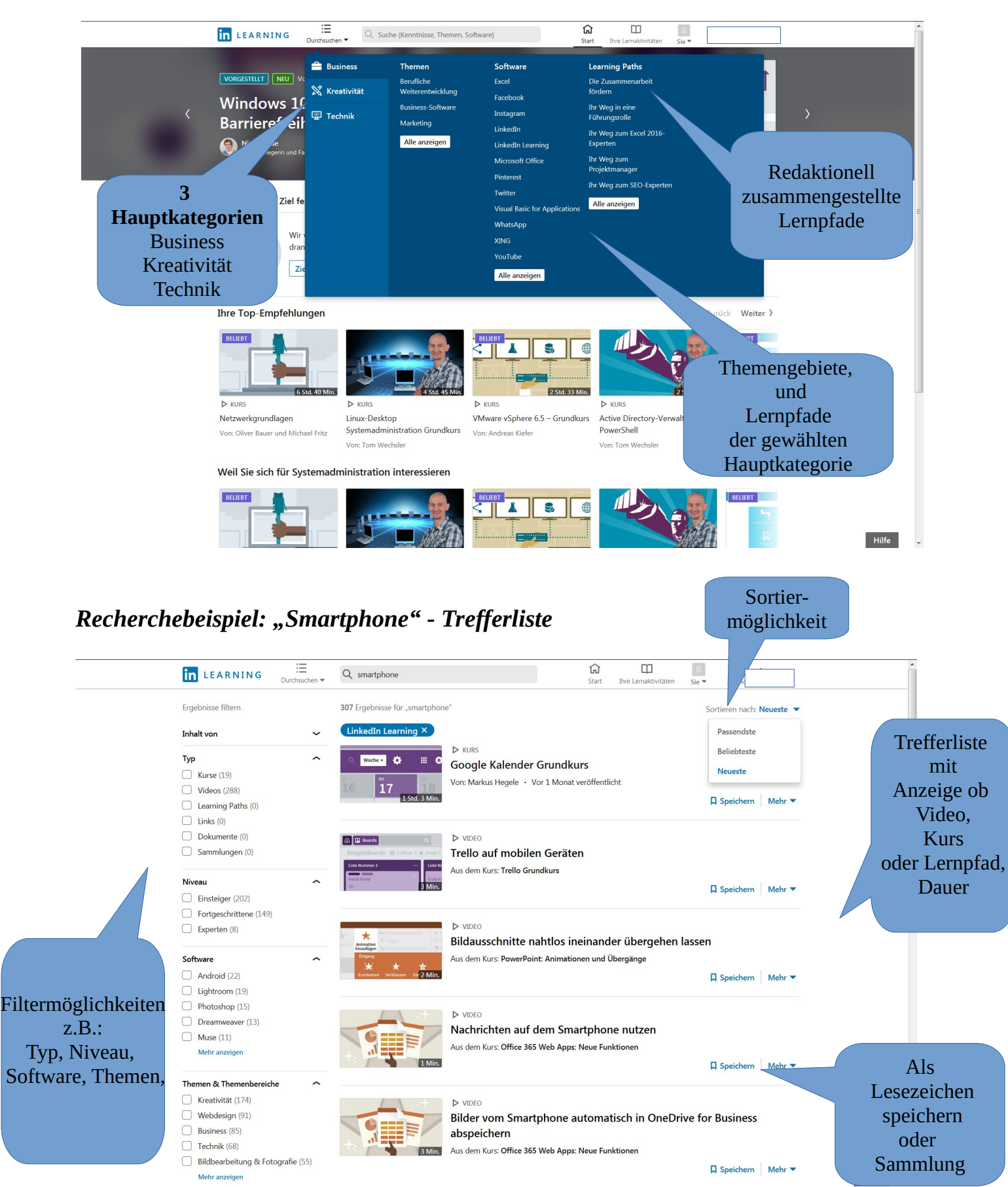

Video-Beispiel: "Smartphone" Filter  $\rightarrow$  Kurse  $\rightarrow$  Einsteiger  $\rightarrow$  "Google Kalender Kurs"

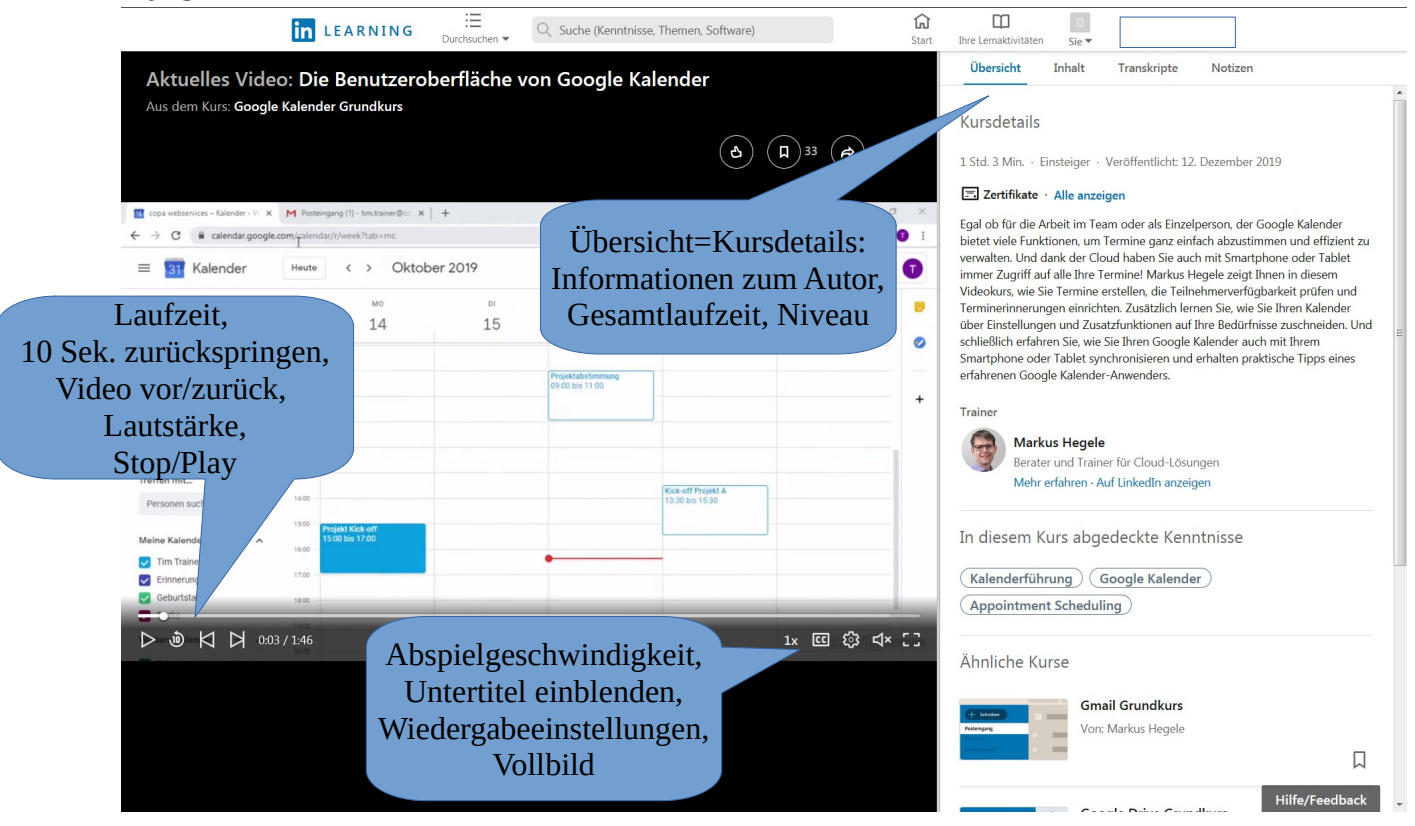

#### Kursbeispiel: "Schnell lesen, mehr verstehen"

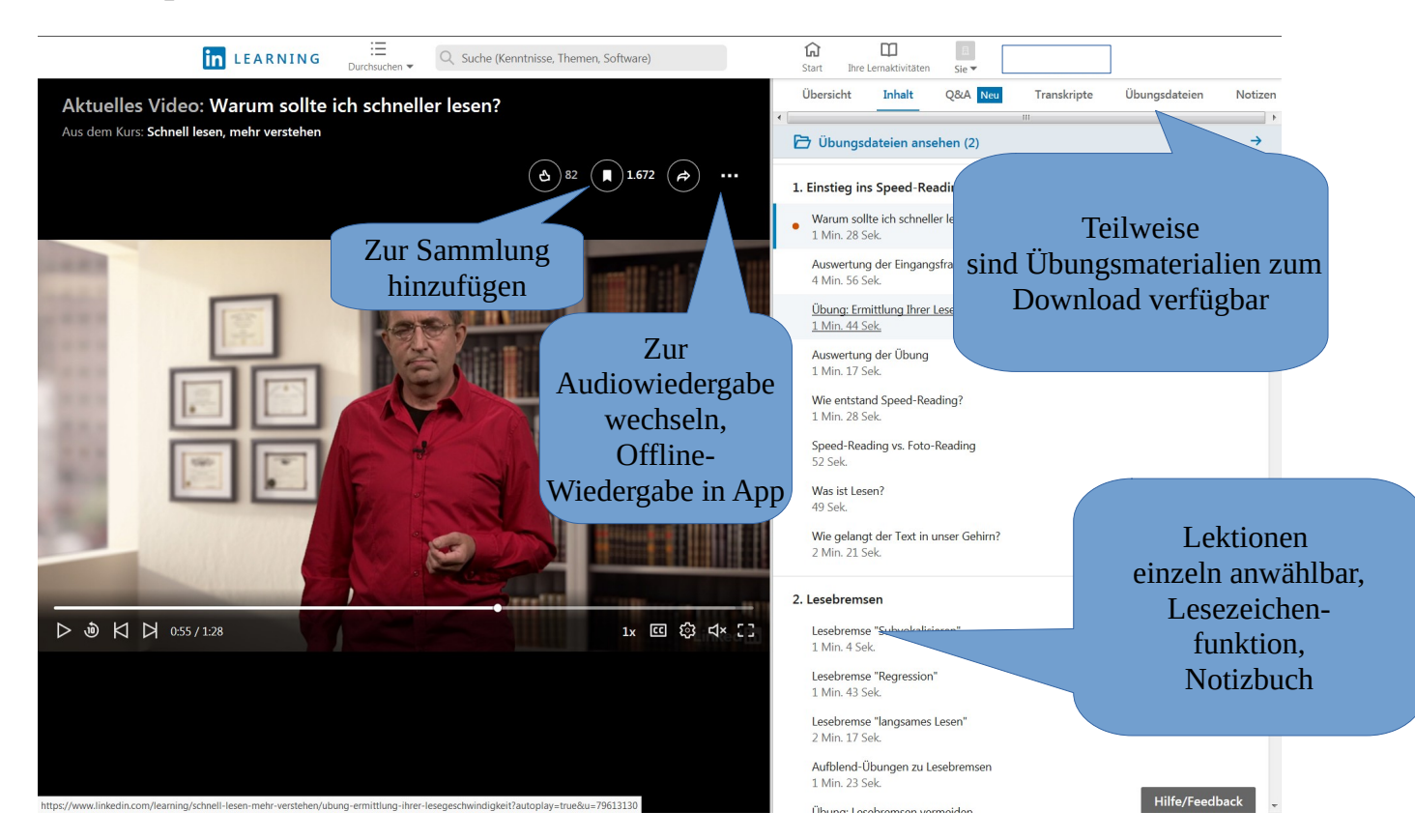

#### User-Menü

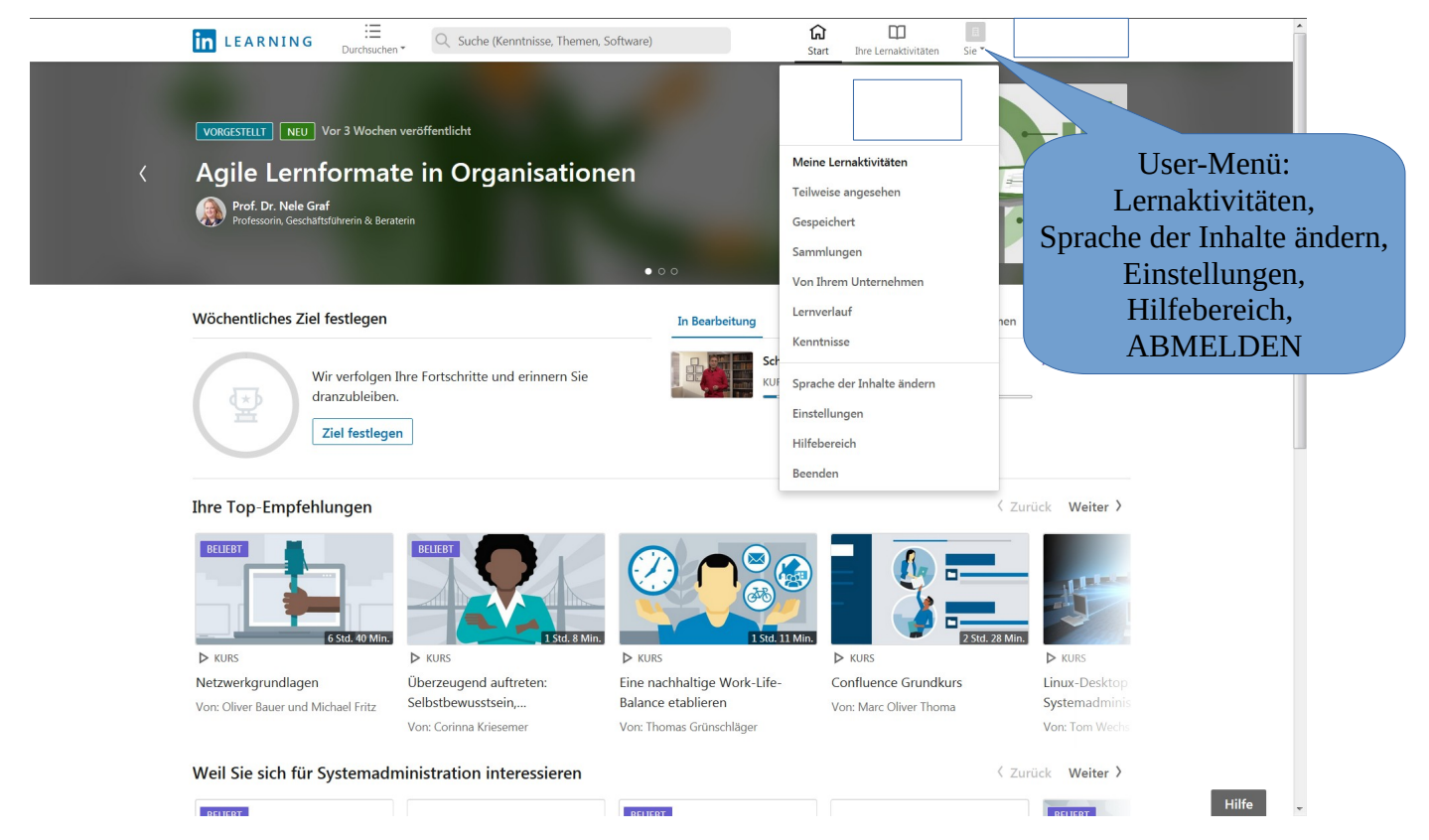

### Bereich "Lernaktivitäten – Teilweise angesehen"

| in LEARNING             | E Q Suche (Kenntnisse, Themen, Software)                                                                                                    | <b>G</b><br>Start                                                       | Ihre Lernaktivitäten               | II<br>Sie▼ |                                                                                         |
|-------------------------|----------------------------------------------------------------------------------------------------|-------------------------------------------------------------------------|------------------------------------|------------|-----------------------------------------------------------------------------------------|
| Ihre Lernaktivität      | ten                                                                                                    |                                                                         |                                    |            |                                                                                         |
| Teilweise angesehen (1) | Gespeichert (5) Sammlungen Von Ihrem Unternehmen                                                                                                    | Lernverlauf (1)                                                         | Kenntnisse (3)                     |            |                                                                                         |
| S9 Min.                 | ► KURS<br>Schnell lesen, mehr verstehen<br>Von: André Kursch · Veröffentlicht: 27. Okt. 2015<br>Noch 56 Min. 42 Sek.           Sprache: Deutsch ヘ · Info · Trainer werden · Hilfe · Da           Image: Deutsch ヘ · Info · Trainer werden · Hilfe · Da | Speichern aufheb<br>Zur Sammlung hir<br>In den Verlauf ver<br>Entfernen | Mehr<br>en<br>nzufügen<br>schieben |            | Speichern aufheben,<br>zur Sammlung hinzufügen,<br>in Verlauf verschieben,<br>entfernen |

# Bereich "Ihre Lernaktivitäten" - Gespeichert

| in LEARNING             | E<br>Durchsuchen • Q Suche (Kenntnisse, Themen, Software)                                                                                                    | ि<br>Start                     | Ihre Lernaktivitäten | Sie * |         |                | *    |
|-------------------------|----------------------------------------------------------------------------------------------------|--------------------------------|----------------------|-------|---------|----------------|------|
| Ihre Lernaktivität      | ten                                                                                                    |                                |                      |       |         |                |      |
| Teilweise angesehen (1) | Gespeichert (5) Sammlungen Von Ihrem Unternehmer                                                                                                    | Lernverlauf (1)                | Kenntnisse (3)       |       |         |                |      |
| T Std. 18 Min           | KURS     Achtsamkeit kennenlernen und entwickeln     Von: Thomas Grünschläger • Veröffentlicht: 28. Aug. 2019     Moch 1 Std. 17 Min. + Zur                        | Sammlung hinzufügen            | Mehr 💌               |       |         |                |      |
|                         | ▷ KURS<br>Eine nachhaltige Work-Life-Balance etablierer<br>Von: Thomas Grünschläger • Veröffentlicht: 30. Okt. 2018           ✓ Noch 1 Std. 10 Min.         + Zur. | ۱<br>Sammlung hinzufügen       | Mehr 🔻               |       | Spei    | chern aufheben | ,    |
| 5                       | ▷ ĸʊɛs<br>Rechtsgrundlagen: Die EU-Datenschutzgrund<br>(DSGVO/GDPR)                                                                                                | verordnung                     |                      |       | Zur San | nmlung hinzufü | igen |
| 1 Std. 55 Min.          | Von: Michael Rohrlich · Aktualisiert: 22. Feb. 2019<br>3.212 Betrachter + Zur                                                                                      | Sammlung hinzufügen            | Mehr 🔻               |       |         |                |      |
| Birde 7 Min             | ▷ KURS<br>Content Management Systeme Grundkurs<br>Von: Lydia Schimpf und James Williamson • Veröffentlicht: 13. Jar<br>→ Noch 3 Std. 5 Min. + Zur                  | ). 2015<br>Sammlung hinzufügen | Mehr 💌               |       |         |                |      |
| S9 Mirc                 | <ul> <li>Кияз</li> <li>Schnell lesen, mehr verstehen</li> <li>Von: André Kursch • Veröffentlicht: 27. Okt. 2015</li> <li>Noch 56 Min. 42 Sek. + Zur</li> </ul>     | Sammlung hinzufügen            | Mehr 🔻               |       |         |                |      |
|                         |                                                                                                    |                                |                      |       |         | Hilfe          | -    |

# Bereich "Ihre Lernaktivitäten" - Sammlungen

| in LEARNING             | E Q Suche (Kenntnisse, Themen, Software)                                                   | Start Ihre Lernaktivitäten     | Se*                                                                                |
|-------------------------|--------------------------------------------------------------------------------------------|--------------------------------|------------------------------------------------------------------------------------|
| Ihre Lernaktivit        | täten                                                                                      |                                |                                                                                    |
| Teilweise angesehen (1) | Gespeichert (5) Sammlungen (2) Von Ihrem Unternehmen                                       | Lernverlauf (1) Kenntnisse (3) |                                                                                    |
|                         |                                                                                            | Neue Sammlung erstellen        |                                                                                    |
|                         | SAMMUUNG<br>Kompetenzen                                                                    | A Teilen Mehr ▼                |                                                                                    |
|                         | :: SAMMUNG<br>Rechtliches                                                                  | Bearbeiten<br>Löschen          | Angelegte Sammlungen,<br>Teilen, bearbeiten und löschen<br>Neue Sammlung erstellen |
|                         | Sprache: Deutsch ^ 'Info ' Trainer werden ' Hilfe ' Da<br>Info LinkedIn Corporation © 2020 | itenschutz & AGB 🥿 🤺 Apps 🕿    |                                                                                    |

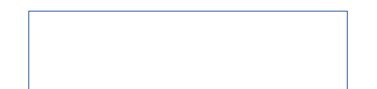

# "Inhalt der Sammlung "Kompetenzen"

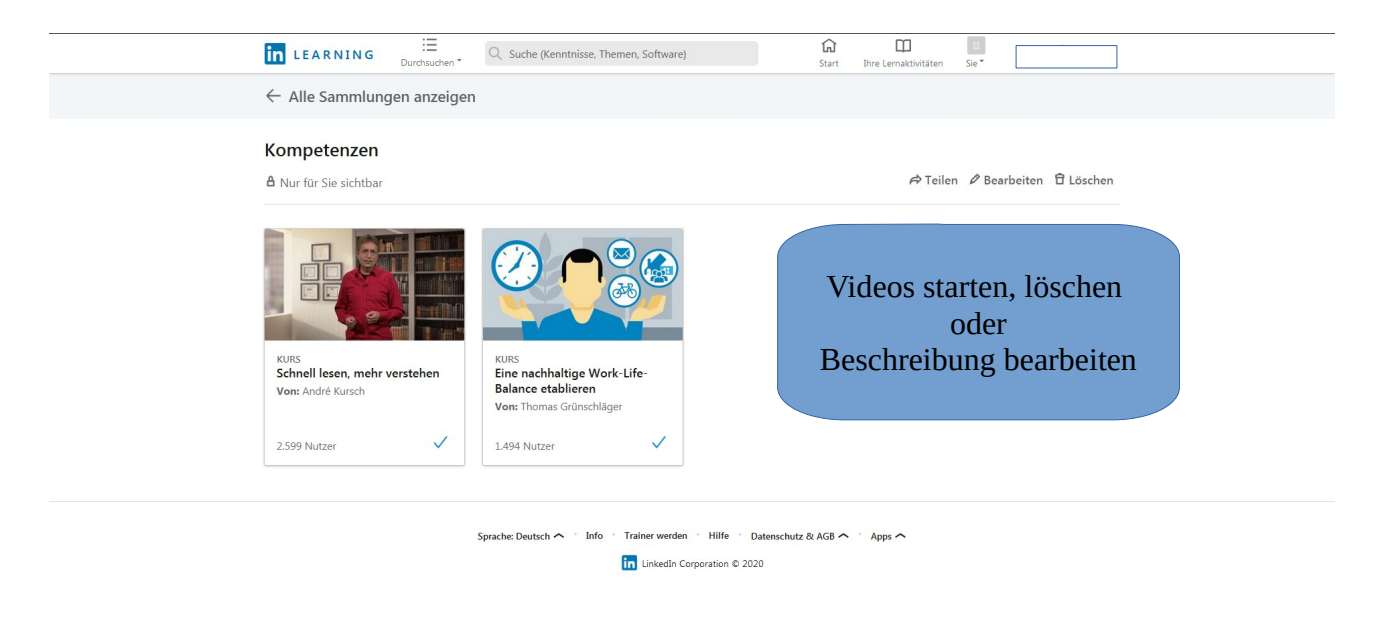

Hilfe

# Bereich "Ihre Lernaktivitäten" - Lernverlauf

| in Learning                                                 | E Q. Suche (Kenntnisse, Themen, Software)                                                                                                    | Image: Start         Image: Image: Image: Start         Image: Start         Image: Start <th< th=""><th></th></th<> |                                 |
|-------------------------------------------------------------|----------------------------------------------------------------------------------------------------|----------------------------------------------------------------------------------------------------|---------------------------------|
| Ihre Lernaktivität                                          | en                                                                                                    |                                                                                                    |                                 |
| Teilweise angesehen (1)                                     | Gespeichert (5) Sammlungen (2) Von Ihrem Unternehmen                                                                                                    | rnverlauf (1) Kenntnisse (3)                                                                                                    |                                 |
| 2 12 Std. 44 Min                                            | IE LEARNING PATH Ihr Weg zum TYPO3-Experten Kenntnisse: Typo3, Content-Management-Systeme (CMS) Nicht abgeschlossen Inhalt ausblenden (S)                                                                               | Mehr 👻                                                                                                    |                                 |
|                                                             | ▷ KURS<br>Content Management Systeme Grundkurs<br>Von: Lydia Schimpf und James Williamson • Veröffentlicht: 13. Jan. 2015<br>Nicht abgeschlossen                                                                        |                                                                                                    | Status des Lernpfades           |
|                                                             | KURS<br>TYPO3 CMS 8 Grundkurs 1: Installation und Einrichtun<br>Vor: Stefan Neufeind, Tobias Hauser und Bernhard Aster · Veröffentlicht: 14. M<br>Nicht abgeschlossen                                                   | <b>g</b><br>Nov. 2017                                                                                                    | und der einzelnen<br>Lektionen, |
| ■ Intrane<br>■ Intrane<br>■ MMI<br>Intel® 2 Std. 59 Mint    | KURS<br>TYPO3 CMS 8 Grundkurs 2: Templating, TypoScript, re<br>Inhalte ausgeben<br>Von: Stefan Neufeind, Tobias Hauser und Bernhard Aster · Veröffentlicht: 22. f<br>Nicht abgeschlossen                                | daktionelle                                                                                                    | Möglichkeit zum<br>entfernen    |
| Statution<br>∳ reprov<br>Gamma<br>A manine 1 Stef, 3.1 Minu | <ul> <li>KURS</li> <li>TYPO3 CMS 8 Grundkurs 3: Mehrsprachigkeit, Fronten<br/>Backend-Nutzer</li> <li>Von: Stefan Neufeind, Tobias Hauser und Bernhard Aster · Veröffentlicht: 28. f<br/>Nicht abgeschlossen</li> </ul> | d-Login und                                                                                                    |                                 |
|                                                             | ⊳ ĸurs<br>TYPO3 CMS 7 für Redakteure                                                                                                    |                                                                                                    | Hilfe                           |

### Bereich "Ihre Lernaktivitäten" - Lernpfad

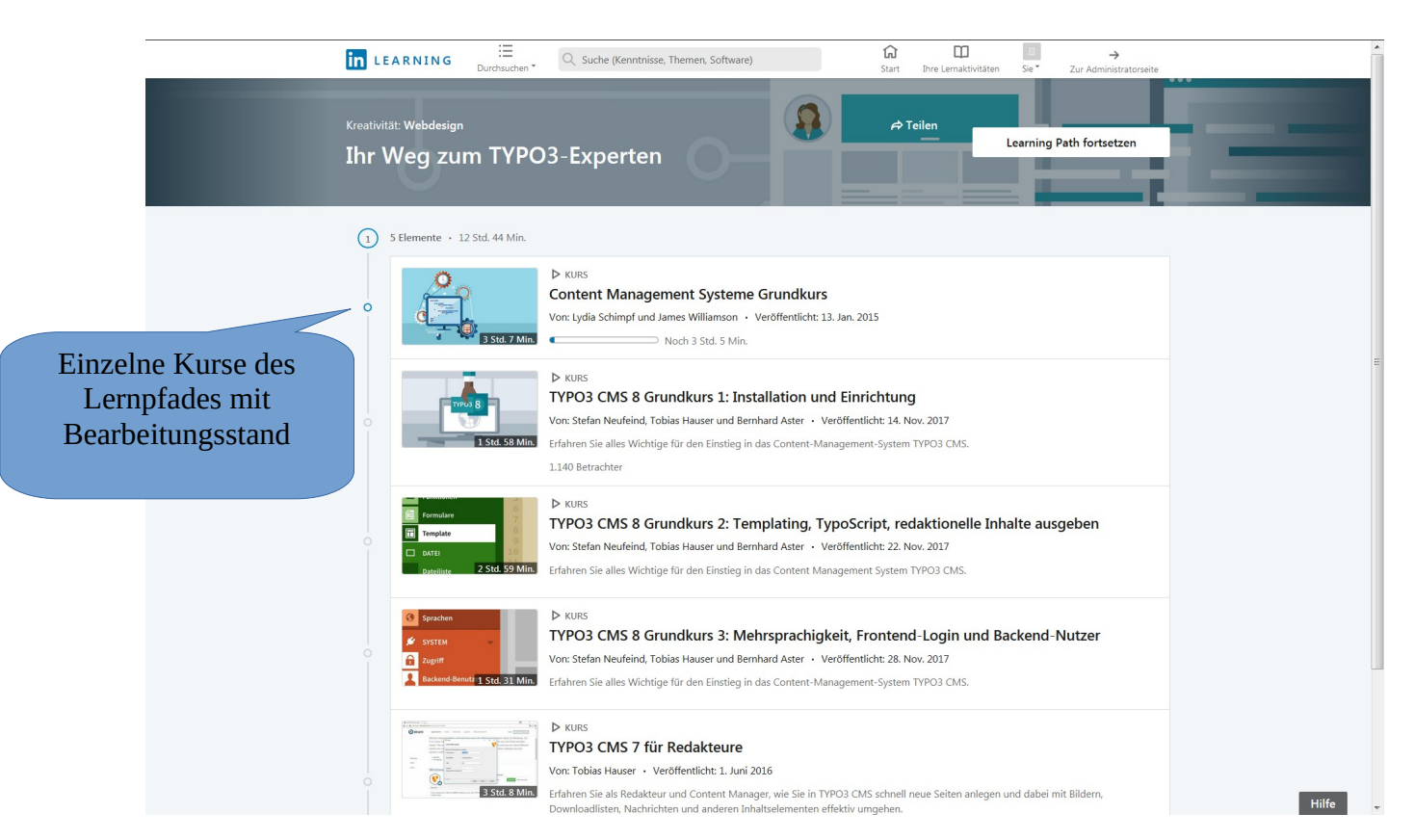

## Bereich "Ihre Lernaktivitäten" - Kenntnisse

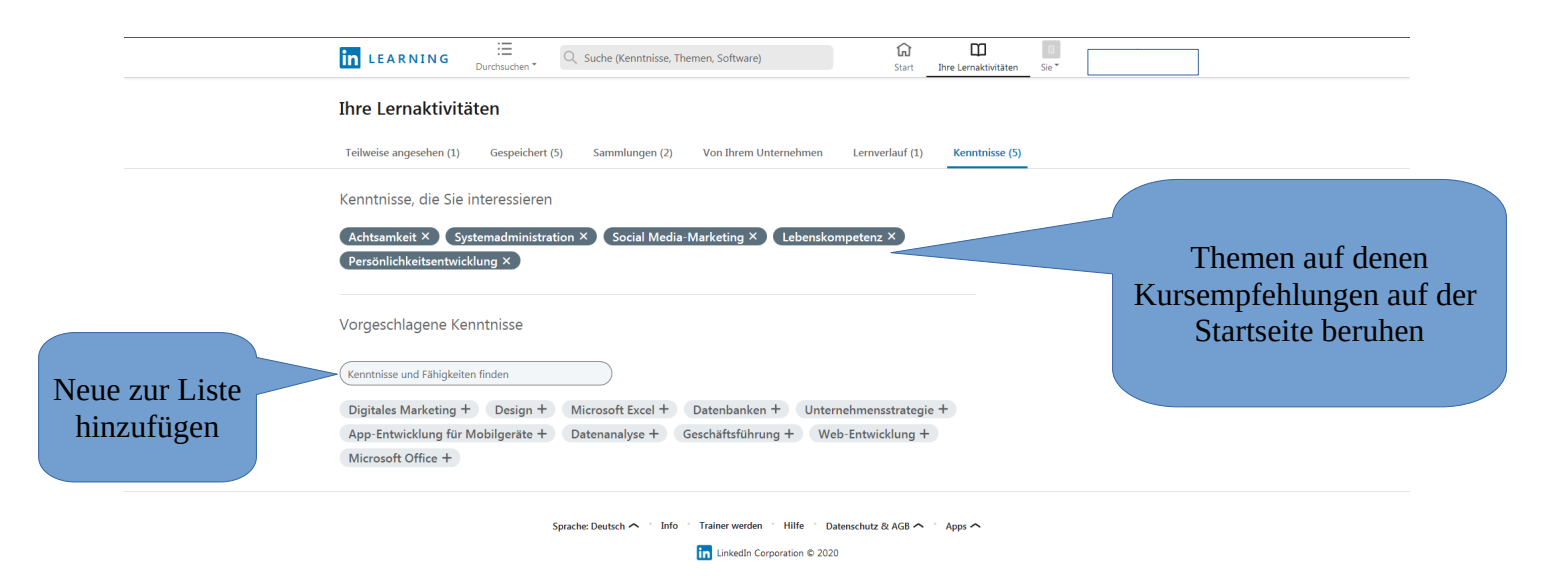

# Abmelden / ausloggen bei LinkedIn Learning

| LEARNING EDurchsuchen C. Suche (Kenntnisse, Themen, Software)                                                                                                    | Start         Ihre Lemaktivitäten                                         |
|----------------------------------------------------------------------------------------------------|---------------------------------------------------------------------------|
| Ihre Lernaktivitäten<br>Teilweise angesehen (1) Gespeichert (5) Sammlungen (2) Von Ihrem Unternehmen Lerr                                                                       | Meine Lernaktivitäten                                                     |
| Kenntnisse, die Sie interessieren<br>Achtsamkeit ×) Systemadministration ×) Social Media-Marketing ×) Lebenskompeter<br>Persönlichkeitsentwicklung ×)                           | Teilweise angesehen<br>Gespeichert<br>Sammlungen<br>Von Ihrem Unternehmen |
| Vorgeschlagene Kenntnisse                                                                                                    | Lernverlauf<br>Kenntnisse<br>Sprache der Inhalte ändern                   |
| Digitales Marketing + Design + Microsoft Excel + Datenbanken + Unternehme<br>App-Entwicklung für Mobilgeräte + Datenanalyse + Geschäftsführung + Web-Entw<br>Microsoft Office + | Einstellungen<br>Hilfebereich<br>Beenden Abmelden                         |
| Sprache: Deutsch ^ ` Info ` Trainer werden ` Hilfe ` Datenschut<br>Inkedin Corporation © 2020                                                                                   | z & AGB ^ · Apps ^ + TAB schließen,                                       |
|                                                                                                    | Ganach aus<br>E-Learning-Portal<br>abmelden.                              |

https://www.linkedin.com/learning/logout